# 稳岗返还信息确认指南

#### 进入稳岗返还确认登录页面

http://zzhrss.zaozhuang.gov.cn/hso/logonDialog\_116\_with\_key.jsp

#### 一、安装人社助手

| ③ 枣庄市社会保险单位网.<br><sup>© 技术支持电话:333020</sup> | <b>上服</b><br>68 或 微 | 务系统<br>信客服 [请点击此处]      | 2 1     |
|---------------------------------------------|---------------------|-------------------------|---------|
|                                             |                     | 欢迎登录 USER LOO           | an 个人登录 |
|                                             |                     | 用户名:                    |         |
|                                             |                     |                         | 油户登录    |
| ◎ 通知公告                                      | 更多>>                | ▶ 常用下载                  | 更多>>    |
| • 枣庄市社会保险单位网上服务系统常见问题处理方案                   | 09-20               | • 请下载安装一>枣庄社保单位网上服务人社助手 | 04-12   |
| • 枣庄人社助手                                    | 07-17               | • 枣庄市社会保险单位网上服务系统用户手册   | 04-21   |
| • 通知                                        | 02-23               | • 机关事业单位社会保险缴费基数申报表     | 01-06   |
| 。 单位网上由请使用说明初短                              |                     |                         |         |
| +位約工中期区/0/0900000                           | 12-14               | • 企业社会保险缴费基数申报表         | 01-06   |

#### 二、打开枣庄社保单位网上服务系统

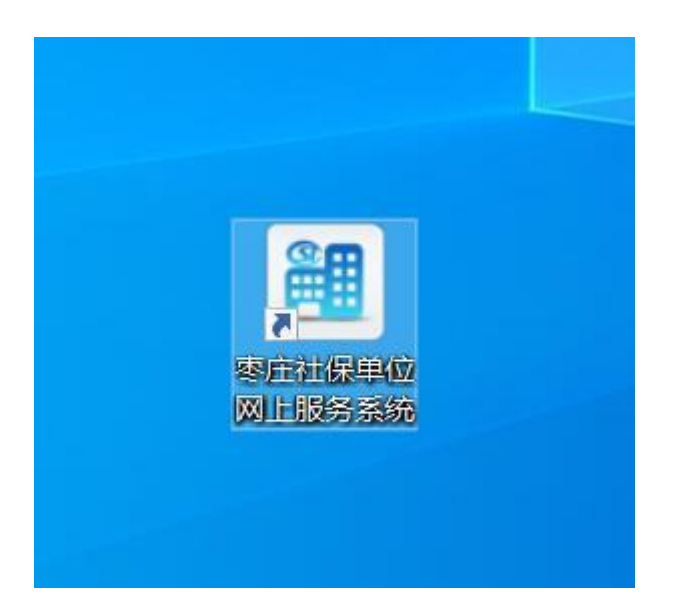

三、登录系统,没有 Ukey 或者账号的可以法人注册后登录

|                 | 个人登录 法人登录                  |
|-----------------|----------------------------|
|                 | A 请输入登录者                   |
|                 | 0                          |
|                 | ☐ 请输入密码                    |
|                 | 0                          |
|                 | ◎ 請输入图形验证码 天ヤみゃ            |
|                 | 0                          |
| 统一授权、统一认证       | 我已阅读并同意遗守《用户服务协议》和《隐私》(20) |
| 日雲巻寺一次 今國東顶通九   | 找回账号/密码 企业(单位)法定代表人变更 立即注册 |
| 八面豆木 (八) 王四事次超分 | 登录                         |
|                 | 其他方式登录                     |
|                 |                            |
|                 | 短倍验证的登录                    |
|                 | 38                         |

## 四、选择稳岗补贴

| 🜀 枣庄市社会                                                                                                    | 全保险单位网上服务系统 *                                                                                                    |                                                                                            |
|----------------------------------------------------------------------------------------------------|----------------------------------------------------------------------------------------------------|--------------------------------------------------------------------------------------------|
| 首页 信息查询                                                                                                    |                                                                                                    |                                                                                            |
| ◇ 概况信息 ↑ 在职增员 ↑ 在职增员 ↑ 在职减员                                                                                                    | 欢迎您,           0条           未提交申报                                                                                                    | 读申报                                                                                        |
| <ul> <li>☑ 单位信息变更(中</li> <li>□ 建缴费申报(中</li> <li>☑ 其他申报业务</li> <li>☑ 其他申报业务</li> <li>☑ 打印单位参保证</li> <li>♀ 稳岗补贴</li> <li>□ 缓缴申请</li> <li>☑ 劳动能力鉴定</li> </ul> | <ul> <li>通知公告</li> <li>零庄市社会保险单位网上服务系统</li> <li>零庄人社助手</li> <li>关于2022年企业调整基数的提</li> <li>通知</li> <li>单位网上申请使用说明视频</li> <li>零庄市社会保险网上经办电子签章</li> </ul> | M⊡RE ►<br>2023-09-20<br>2023-07-17<br>2022-09-08<br>2022-02-23<br>2020-12-14<br>2020-02-04 |
| 〔〕 作废单据                                                                                                    | 会 我的功能                                                                                                    |                                                                                            |

## 五、点击稳岗返还信息确认

| 🜀 枣庄市社会(   | 保险单位网上服务系统                           |         |
|------------|--------------------------------------|---------|
| 首页信息查询     |                                      |         |
|            | 🞒 补贴管理                               |         |
| A 在职减员     | <u>上表人理人理关注;10年末時</u> 29<br>稳岗返还信息确认 | 一次性扩南补助 |
| 📝 单位信息变更(中 |                                      |         |
| ■ 一键缴费申报(中 |                                      |         |
| 🛃 其他申报业务   |                                      |         |
| 打印单位参保证    |                                      |         |
| A. 稳岗补贴    |                                      |         |
| 〔≢〕 缓缴申请   |                                      |         |

## 六、阅读承诺相关内容后继续申请

| :  | 本单位承诺申报网   | 内容真实准确,    | 否则自  | 愿承担一切法 | 律责任 |
|----|------------|------------|------|--------|-----|
| 承诺 | 不裁员或少裁员,   | 保持职工队伍     | ā稳定, | 按申请用途使 | 用稳岗 |
| 返还 | 资金,未能履行之   | 承诺退还稳岗资    | 经金。  |        |     |
|    | 上年度稳岗返还到   | 资金用途:      |      |        |     |
| <  | - <b>-</b> | 1 5121 / 1 | •    | A /    | - ` |
|    |            |            |      |        |     |

七、工资总额

| L                        |           |           |               |                  |          |
|--------------------------|-----------|-----------|---------------|------------------|----------|
| 工及缴费情况                   |           |           |               |                  |          |
| F末职工人数                   | 2         | 上年末缴费人数   | 2             | 上年度正常减员人数        |          |
| F度裁员人数                   | 0         | 裁员比例      | 0%            | 上年度人均缴费基数        |          |
| 收费基数总额                   | 111267.00 | 上年度企业缴费金额 | 778.95        | 上年度个人缴费金额        |          |
| F度缴费总额                   | 1112.67*  | 社平工资的300% | 14889.99      | 社平工资的60%         |          |
| 貼信息                      | 1         |           |               |                  |          |
| _资总额(元) <mark>填</mark> 3 | 与上年度缴费氢额* | 单位企业划型    | 此处单位企业划型不用填写* | 补贴年份             | 2022     |
| 补贴比例                     | 60%       | 补贴金额(元)   | 667.60        | 填报日期             | 2023-10- |
| €信被执行人 否                 | *         | 是否进入破产程序  | 否*            | 是否被认定为"僵尸企<br>业" | 否        |
| ₹核销的环保<br>处罚记录 否         | *         |           |               |                  |          |

# 八、确认并填写返还资金用途等内容

| 返还信息确认                 |                            |            | D              | × |
|------------------------|----------------------------|------------|----------------|---|
| 是否存在未核销的环保<br>处罚记录 请选择 | *                          |            | чк.            | Ŷ |
| 📝 企业银行账户信息             |                            |            |                |   |
| 开户银行                   | 银行账号「                      | *          | 银行户彳           |   |
| 银行联行号                  |                            |            |                |   |
| 注: "银行户名"填写企业对应银行开户的规  | 观范全称, "开户银行"录入详细到支行, "银行账号 | 号"必须为对公账号, | "银行联行号"请咨询开户银行 | 0 |
| ## 申补项目信息(以下补贴项目为企业计划  | ]使用补贴的四项用途,可单选或多选)         |            |                |   |
| 补贴项目                   | 人数 (人)                     |            | 金额 (元)         |   |
| 职工生活补助                 |                            |            |                |   |
| 缴纳社会保险费                | 上年末人数                      | 0          | 返还金额           |   |
| 转岗培训                   |                            |            |                |   |
| 技能提升培训                 |                            |            |                |   |
| 申请补贴合计                 |                            | 0          | 0.00           |   |
|                        |                            |            | 下一步  申报作版      | ž |

## 九、核实无误后信息确认

| 联系人 张开丽         |           | 联系电话 1370632       | 23170       |           |        |        |       |
|-----------------|-----------|--------------------|-------------|-----------|--------|--------|-------|
| 企业职工及缴费情况       |           |                    |             |           |        | 查看电子材料 | ]     |
| 上年末职工人数         | 2         | 上年末缴费人数            |             | 2 上年度正常凋  | 域员人数   |        | 1     |
| 上年度裁员人数         | 0         | 裁员比例               | (           | 0% 上年度人均缴 | 收费基数   | 4121   | ., 00 |
| 上年度缴费基数总额       | 111267.00 | 上年度企业缴费金额          | 778.9       | 95 上年度个人继 | 收费金额   | 333    | 3. 72 |
| 上年度缴费总额         | 1112.67   | 社平工资的300%          | 14889.9     | 99 社平工    | 资的60%  | 2978   | 3.00  |
| 否是失信被执行人 否      | 是召        | 5进入破产程序 否          | <b>^</b> II | 申补项目信息    |        |        |       |
| 否被认定为"僵尸<br>企业" | 是否有       | 存在未核销的环<br>保处罚记录 否 |             | 补贴项目      | 人数 (人) | 金額 (元) |       |
| 人业但在职力在有        |           |                    |             | 工生活补助     |        |        |       |
| 正亚银行账户信息        |           |                    | (S)         | 纳社会保险要    |        | 2 667  | '.6C  |
| <u> </u>        |           | 银行账号!              | **          | ≝+金200    |        |        | >     |
| 银行户名            |           | 银行联行号              | <b>#</b>    | 请补贴合计     |        | 667    | .60   |

十、打印确认表后签字、盖章、上传,特别注意:核实银行 信息和资金用途

| 上传材料 | 1               |      |      |        |            |     | 12       | ×  |
|------|-----------------|------|------|--------|------------|-----|----------|----|
| No.  | 材料名             | 是否必扫 | 页数类型 | 已上传照片数 | <u>上传</u>  | 删除  | 查看       | ſ  |
| 1    | 一般企业失业保险稳岗返还申请表 | N    | 多页   | 0      | $\uparrow$ | Û   | <u> </u> |    |
|      |                 |      |      |        |            |     |          |    |
|      |                 |      |      |        |            |     |          |    |
|      |                 |      |      |        |            |     |          |    |
|      |                 |      |      |        |            |     |          |    |
|      |                 |      |      |        |            |     |          |    |
|      |                 |      |      |        |            |     |          |    |
|      |                 |      |      |        |            |     |          |    |
|      |                 |      |      |        |            |     |          |    |
|      |                 |      |      |        |            |     |          |    |
|      | 备注              |      |      |        |            |     |          |    |
|      |                 |      |      |        |            |     | 上传播      | 戦图 |
|      |                 |      |      |        |            |     |          | >  |
|      |                 |      |      |        |            | 上一步 | 下一步 废    | 弃  |

| 材料上传                           | ×     |
|--------------------------------|-------|
| 选择文件上传<br>Choose Files 没有文件被选择 |       |
| 已选择文件内容                        |       |
|                                |       |
|                                |       |
|                                |       |
|                                |       |
|                                |       |
|                                | **123 |
|                                | 大肉    |

# 十一、点击下一步后完成信息确认、等待确认审核